## Hướng dẫn truy cập Thư mục dùng chung trên hệ thống Thư điện tử

**Bước 1:** Trên giao diện thư điện tử nhấn chuột phải vào mục Yêu thích  $\rightarrow$  chọn Thêm thư mục công cộng vào Yêu thích

| + ttps://mail2013.thai                                                  | nguyen.gov 🔎 👻 🥸 Certificate er 🖒 <i>i C</i> guyển Quang Huy - O                                                                   |
|-------------------------------------------------------------------------|----------------------------------------------------------------------------------------------------|
| o⊒ Outlook Web App                                                      |                                                                                                    |
| 🕀 thư mới                                                               | 🔎 tìm kiếm Thư và Người                                                                                                    |
|                                                                         | HỘP THƯ ĐỀN HỘI THOẠI THEO NGÀY 🔻                                                                                                  |
| «                                                                       | t <mark>ất cả</mark> chưa đọc đến tôi đã gắn cờ                                                                                    |
| Yêu thíc<br>Thêm thư mục công ơ<br>⊿ Nguyễn Quang Huy<br>Hập thư đến 90 | tộng vào Yêu thích lụng Hệ thống mail Th<br>CHECK HỆ THÔNG<br>Từ: Đỗ Đồng<br>HAI TUẦN TRƯỚC                                        |
| Nháp [33]<br>Thư Đã gửi<br><b>Thư Đã xoá 2</b>                          | ✓ Hỗ trợ sử dụng Hệ thống<br>Check hệ thống<br>Từ: Đỗ Đồng                                                                         |
| E-mail Rác<br>Ghi chú                                                   | BQT WhiteHat Forum<br>Điểm nhấn an ninh mạng trên WhiteHat.vn trư 03/02/2016<br>Chào bạn, Hãy cùng WhiteHat.vn nhìn lại các điểm n |

**Bước 2:** Các mục trong Thư mục dùng chung sẽ hiển thị trên giao diện thư điện tử (phía bên phải màn hình). Bạn chọn một mục và nhấn *Thêm vào yêu thích* 

Ví dụ: Chọn mục Ban chỉ đạo CNTT → nhấn Thêm vào yêu thích

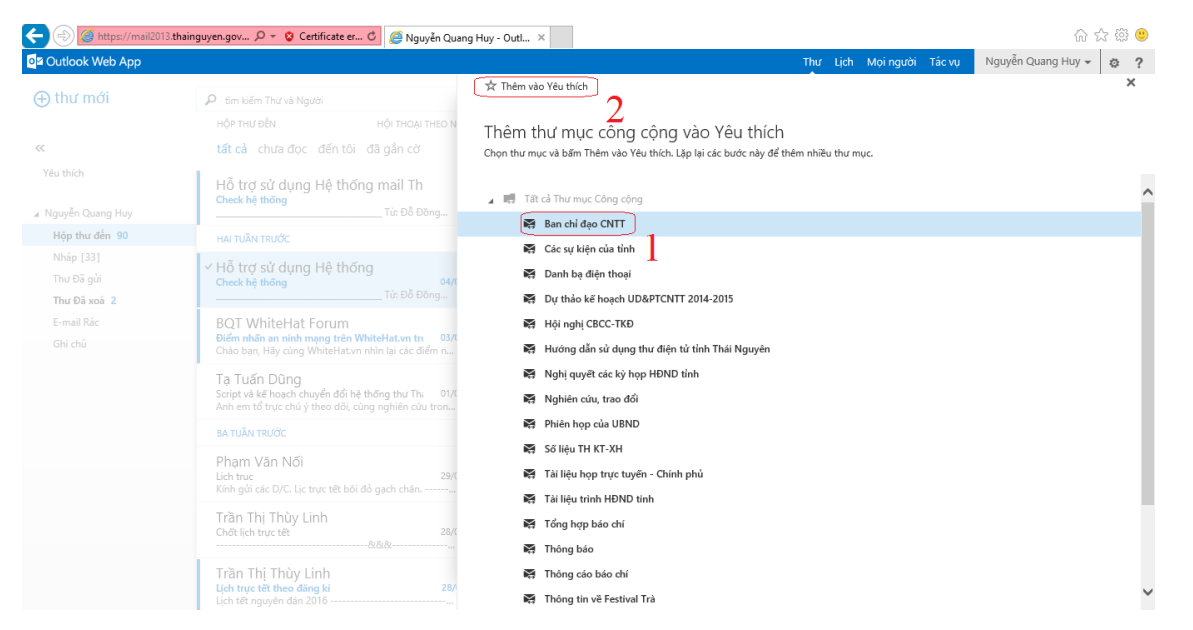

Thực hiện lần lượt với tất cả các mục được hiển thị trong Thư mục dùng chung. Sau khi hoàn thành bước này **"Thư mục dùng chung"** sẽ được hiển thị đầy đủ tại mục **"Yêu thích"** 

| utlook Web App                                |                                                                                  | Thư Lịch Mọi người Tác vụ Nguyễn Quang Huy 👻 a                                    |
|-----------------------------------------------|----------------------------------------------------------------------------------|-----------------------------------------------------------------------------------|
| thư mới                                       | 👂 tìm kiếm Thư và Người                                                          | Check hệ thống                                                                    |
|                                               | HỘP THƯ ĐỀN HỘI THOẠI THE                                                        | :O NGÀY ▾                                                                         |
|                                               | tất cả chưa đọc đến tôi đã gắn cờ                                                | dánh dãu là thự c                                                                 |
| ı thích                                       |                                                                                  | Năm 04/02/2016 7:32 SA                                                            |
| an chỉ đạo CNTT                               | Hô trợ sử dụng Hệ thống ma                                                       |                                                                                   |
| ác sự kiện của tỉnh                           | Từ: Đỗ Đồng Hiểr                                                                 | n<br>Dia                                                                          |
| anh bạ điện thoại                             | HAI TUẦN TRƯỚC                                                                   | Den, main varino, marini nay bini, ngayen qaang nay, na naar bung,                |
| ự thảo kế hoạch UD&PTCNTT 2014-2015           | a 118 tand a Vialuna 118 th San an                                               |                                                                                   |
| ội nghị CBCC-TKĐ                              | <ul> <li>Ho trọ su dụng Hệ thông mà</li> <li>Check hê thống</li> </ul>           | 04/02/2016                                                                        |
| ướng dẫn sử dụng thư điện tử tỉnh Thái Nguyên | Từ: Đỗ Đồng Hiểr                                                                 |                                                                                   |
| ghị quyết các kỳ họp HĐND tỉnh                | BQT WhiteHat Forum                                                               | Đã gửi: 04 Tháng Hai 2016 7:31:52 SA (UTC+07:00) Bangkok, Hanoi, Jakarta          |
| ghiên cứu, trao đổi                           | Điểm nhấn an ninh mạng trên WhiteHat.vn trong                                    | 03/02/2016 Tới: hien.ictu1985@gmail.com; Hỗ trợ sử dụng Hệ thống mail Thái Nguyên |
| hiên họp của UBND                             | Chao bạn, Hay cùng WhiteHat Vh hhin lại các diệm hhan                            | Thuế chủ đế: Chếck hệ thông                                                       |
| ő liệu TH KT-XH                               | Tạ Tuấn Dũng                                                                     | 0 7h31 04/02/2016                                                                 |
| ài liệu họp trực tuyến - Chính phủ            | Anh em tổ trực chủ ý theo dõi, cùng nghiên cứu trong q                           |                                                                                   |
| ài liệu trình HĐND tinh                       | BA TUẦN TRƯỚC                                                                    | - Ť ð                                                                             |
| ổng hợp báo chí                               |                                                                                  | Đô Hiện<br>Phòng ứng cứu khẩn cấp máy tính và An ninh mạng                        |
| hông báo                                      | Lich truc                                                                        | 29/01/2016 Trung tâm CNTT & TT                                                    |
| hông cáo báo chí                              | Kính gửi các D/C. Lịc trực tết bôi đỏ gạch chân                                  |                                                                                   |
| hông tin về Festival Trà                      | Trần Thi Thùy Linh                                                               | Mobile: 0972.993.119                                                              |
| rả lời ý kiến của cử tri                      | Chốt lịch trực tết                                                               | 28/01/2016                                                                        |
| ín bản chỉ đạo Hỏa tốc của UBND tỉnh          |                                                                                  |                                                                                   |
| ăn bản chỉ đạo PCI                            | Trần Thị Thùy Linh                                                               | 0                                                                                 |
| ăn bản sao UBND tỉnh                          | <ul> <li>Lịch trực tet theo dang ki</li> <li>Lịch tết nguyên đán 2016</li> </ul> |                                                                                   |